# **BRUKERGUIDE – Witt LED Bag app**

Del I: Download 'LED Space' app'en og koble til WiFi

- 1. Scan QR koden eller download 'LED Space' app'en i Google store, Android Market eller Apple store.
- Slå på Witt LED Bag (5V / 2a), koble til WiFi hotspot YS + ryggsekknummer. Midlertidig password: 12345678.
- 3. Åpne 'LED Space' app'en etter tilkobling.

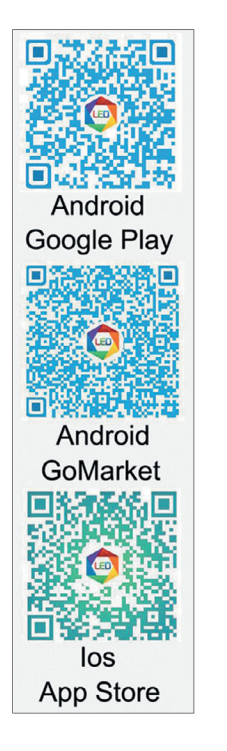

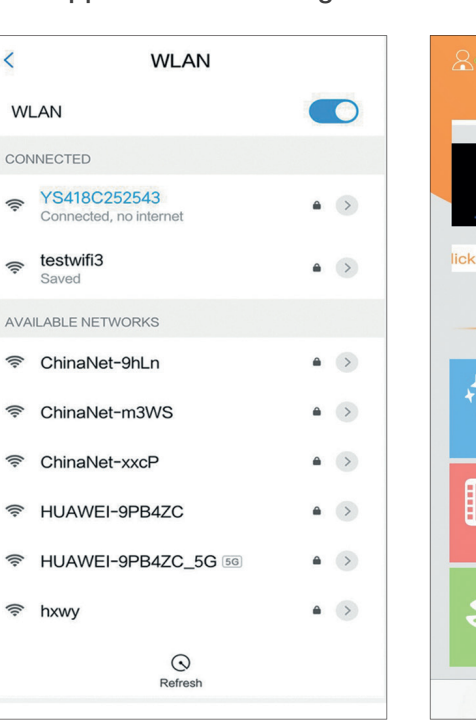

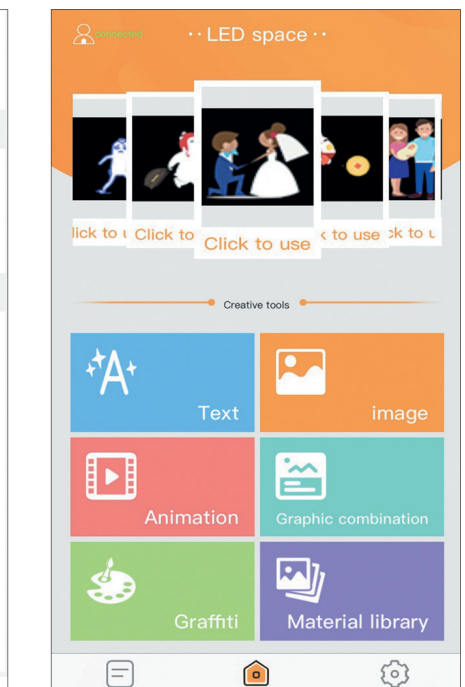

# Del II: Funksjoner

# 1. My LED

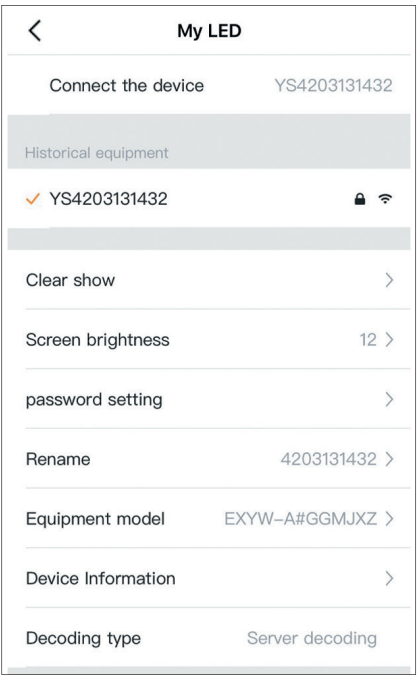

2. Programme list

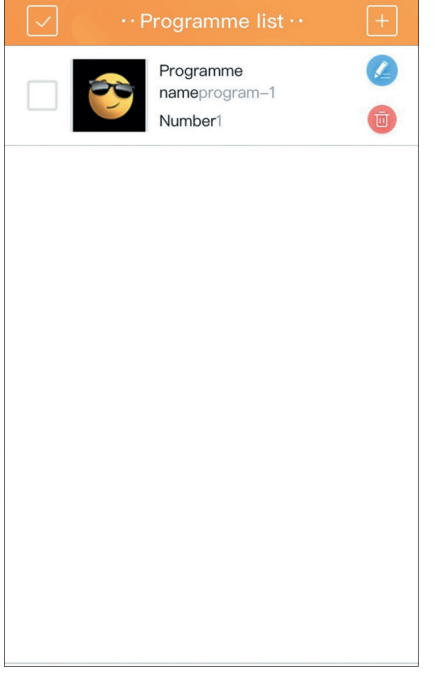

## 3. Choose a template

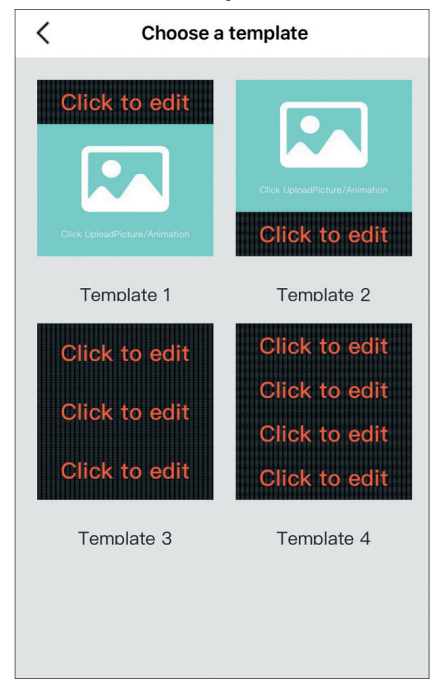

Programlisten viser opprettede filer.

De enkelte filene kan redigeres og slettes

Lag et utall kombinasjoner av bilder/ animasjoner og tekst

Velg mellom flere maler

Rename: Skift navnet på skjermen

WIFI-tilkobling

Clear show: Fjern hele det nåværende bildet/

Filene er fremdeles tilgjengelige i programlisten

Screen brightness: Juster skjermens lysstyrke Password setting: Skift passord til sekkens

animasjonen og/eller tekst som vises på skjermen.

# **BRUKERGUIDE – Witt LED Bag app**

# Del II: Funksjoner

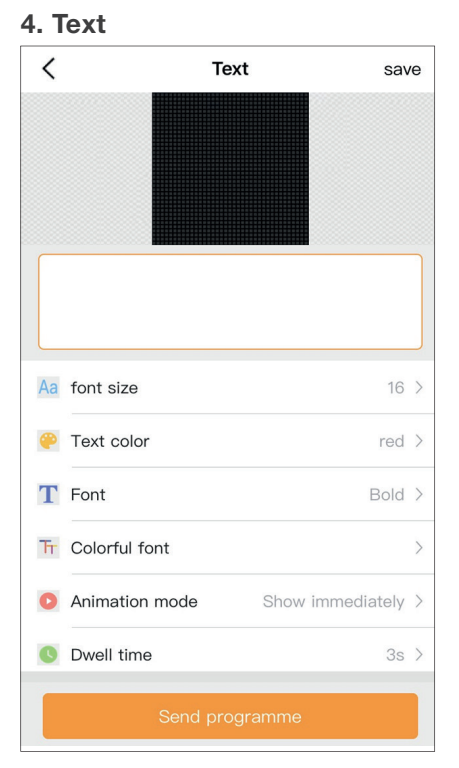

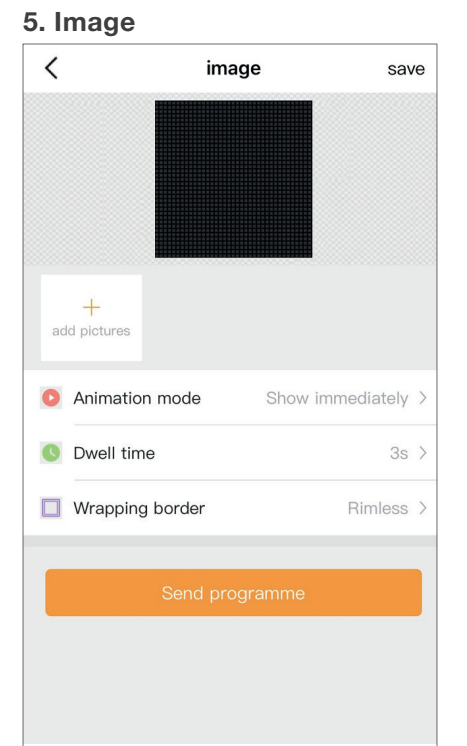

# Animation save Add animation Views 1Times > Send programme

Opprett en tekst

Du kan redigere skriftstørrelse, skriftfarge, skrifttype, animasjon, varighet osv.

# 7. Material library

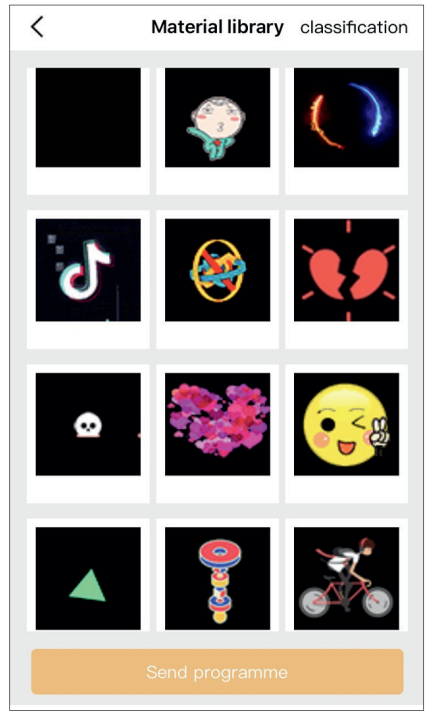

Velg et bilde eller animasjon i biblioteket

# 8. Graffiti

Velg ramme

Send et bilde

Still inn varighet og animasjon

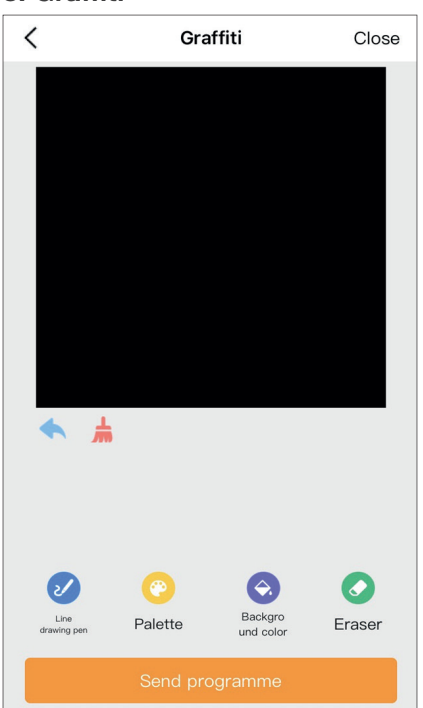

Tegneprogram. Vær kreativ og bruk din fantasi

# 9. Set up

Still inn varighet

6. Animation

|    | ··Set up ··        |           |
|----|--------------------|-----------|
| -  | My LED             | >         |
| En | Language settings  | English > |
| Aa | Font management    | >         |
|    | clear cache        | 3.9KB >   |
| 0  | Using help         | >         |
| 0  | new version update | 2.1.1 >   |
|    |                    |           |

Language settings: velg mellom 13 språk

Font management: Skifttyper

Clear cache: fjern software cache-filer

Using help: FAQ og funksjon introduksjon

### New Version update:

Sjekk og oppdater den nyeste App-versjonen

LED Bag